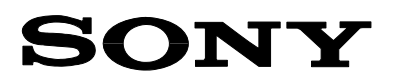

# **Technical Bulletin**

| Date                                                             | Ref. No.  | Model                    |      |  |
|------------------------------------------------------------------|-----------|--------------------------|------|--|
| 27.09.10                                                         | 06TV168R2 | WAX-2F, WAX-2FLC Chassis | BC   |  |
| Subject                                                          |           |                          | IRIS |  |
| Software Upgrading Procedure for WAX-2F(LC) Chassis [REVISION 2] |           |                          |      |  |

## SYMPTOM

This Technical Bulletin describes the software upgrading procedure for the WAX-2F Chassis using a Memory Stick.

## SOLUTION

## Memory Stick Preparation

- Use an ordinary Memory Stick (4M, 8M, 16M, 128M, etc.) with low access. Do not use fast access types such as Memory Stick Pro, Magic Gate, etc.
- Format the Memory Stick using a formatter, the program available on the Sony Europe site <a href="http://support.sony-europe.com/memstick/downloads/downloads\_ms.asp?1=en&f=MSFRM#disc">http://support.sony-europe.com/memstick/downloads/downloads\_ms.asp?1=en&f=MSFRM#disc</a>, or a digital camera (recommended). Do not use the Windows formatter.
- After formatting, the Memory Stick should only contain the file "Memstick.ind".

## **Updating Procedure**

• 1. Download the "\*\_PKGxxxx\_N\_ADJ.zip" file attached to one of the documents below.

| Model          | Technical Bulletin |
|----------------|--------------------|
| KDL-40/46W2000 | 06TV169            |
| KDL-40/46T3500 | 08TV041            |
| KDL-40V2900    |                    |

• 2. Unzip the applicable package. Separate folders will be created. Each folder contains the subfolder "wax2\_mheg".

| Model          | Folder                 | Remark                |  |
|----------------|------------------------|-----------------------|--|
| KDL-40/46W2000 | w2000_PKGxxxx_N_yy_ADJ | www pookogo version   |  |
| KDL-40/46T3500 | t3500_PKGxxxx_N_yy_ADJ | xxx = package version |  |
| KDL-40V2900    | v2900_PKGxxxx_N_yy_ADJ | yy = paner inches     |  |

- 3. Copy the complete "wax2\_mheg" subfolder to the root of the formatted Memory Stick.
- 4. Insert the Memory Stick into the set.

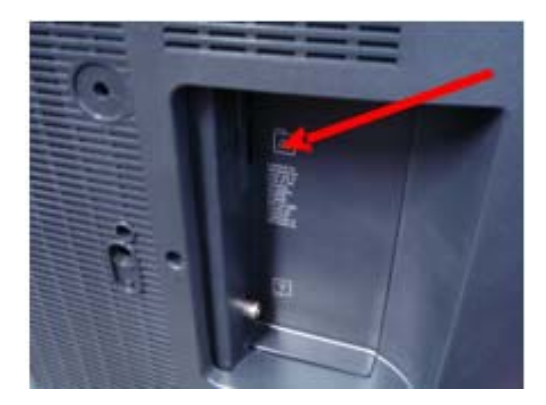

• 5. Power the set OFF and again ON, using the power key on top of the set.

Sony Europe (Belgium) NV Customer Satisfaction Europe Quality & Service Engineering • 6. The OSD message [Update start] appears and the Memory Stick download process starts.

| Software Update |
|-----------------|
| Update start    |
|                 |
|                 |
|                 |
|                 |

• 7. During the download process the left amber LED is blinking (5 s ON, 1 s OFF) and the centre red LED is lit.

| DURING THE DOWNLOAD PROCESS, THE LEFT AMBER<br>LED IS BLINKING AND THE CENTRE RED LED IS LIT. |
|-----------------------------------------------------------------------------------------------|
|                                                                                               |
|                                                                                               |
|                                                                                               |
| BLINKING INTERVAL OF LEFT AMBER LED:<br>5 s ON, 1 s OFF                                       |
|                                                                                               |

- 8. When the upgrade finishes, the TV resets automatically and the OSD message "Update complete" appears.
- 9. Remove the Memory Stick.

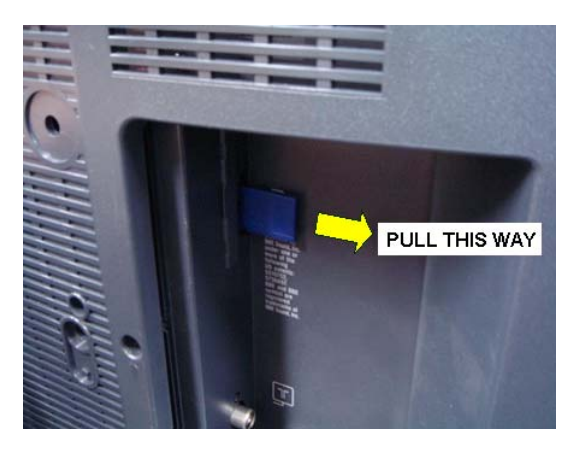

• 10. Check whether the update has been performed correctly.

\* Check the model name by entering [USER MENU] ⇔ [SETTINGS] ⇔ [SET-UP] ⇒ [PRODUCT INFORMATION]. \* Check the software version in the service menu via remote control by entering [INFORMATION] ⇔ [5] ⇔ [VOLUME +] ⇒ [POWER] in standby mode.

The menu below will appear. Check whether menu names and file names correspond. For example:

| MAIN VER.   | 1018    | 🗖 🗝 🖂 PKG1035E_N_ADJ           |
|-------------|---------|--------------------------------|
| BOOT VER.   | 1005    | TM1018_TH1201_T51008_TD1009_40 |
| H PACK VER. | 1201    | 🔲 🛁 wax2_mheg                  |
| S PACK VER. | 1008    | ■ IH1201_T51008_TD1009_46      |
| CHECK SUM   | 901A    | wax2_mheg                      |
| NVM VER.    | 1009    |                                |
| EMMA VER.   | 2.5.511 |                                |
| STARTER     | 0.0.30  |                                |
| ETI         | hmin    |                                |